# JOSS 사용 설명서 편집위원

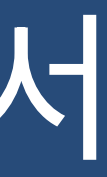

Ver : 1.0 한국학술정보

#### 메인 화면

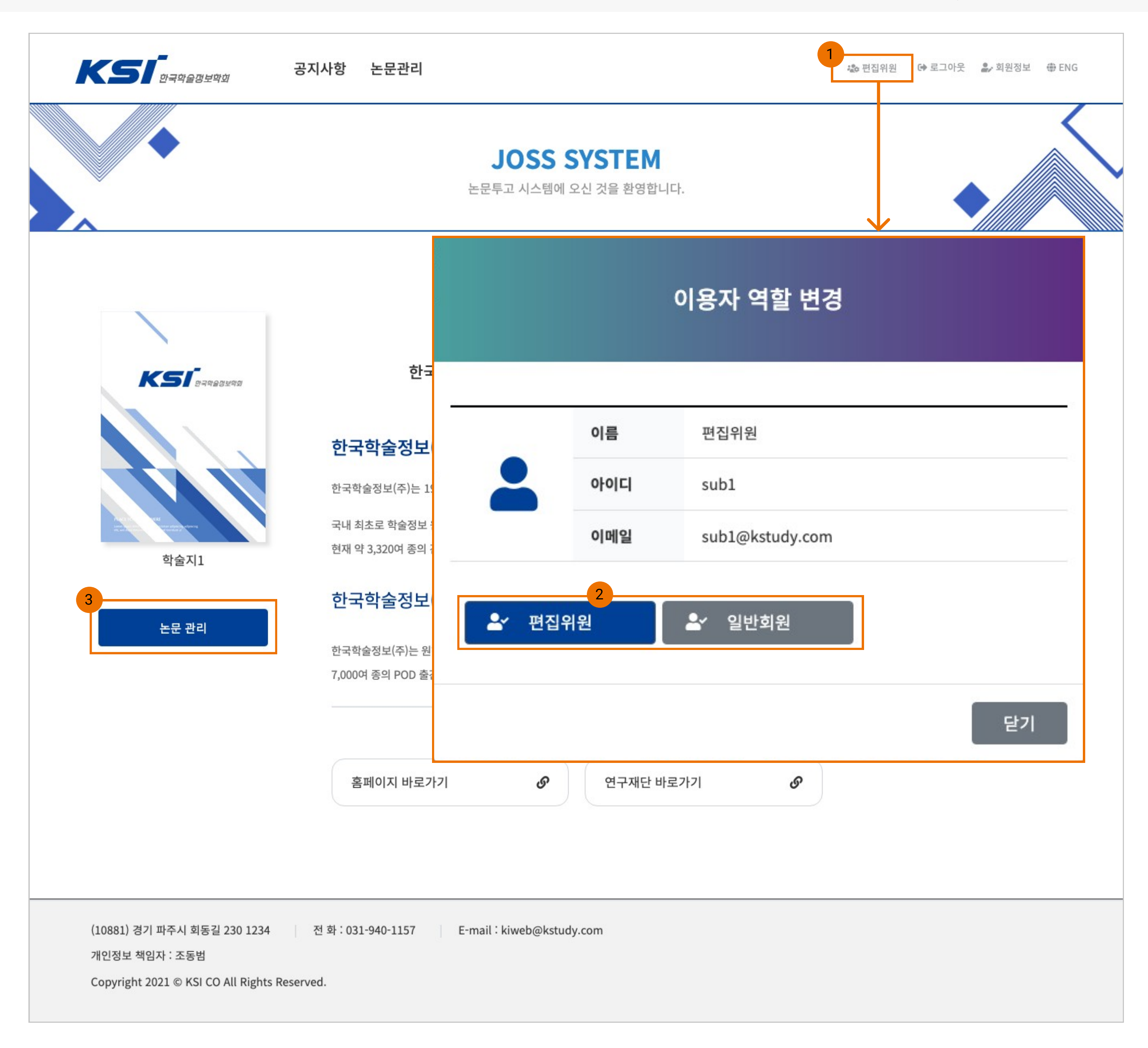

 Description

 1. 이용자 역할 변경

 - 이용자 역할 변경할 수 있는 설정 모달이 활

 상화 됨

 2. 이용자 권한 정보

 - 계정에 부여된 권한이 표시되며 선택 시 해당

 권한으로 전환됨

 ※ 로그인 시 권한이 높은 것으로 로그인 처리

 됨

```
3. 논문 관리
```

- 학술지 및 권/호 리스트 페이지로 이동함

#### 논문 관리 (학술지 및 권/호)

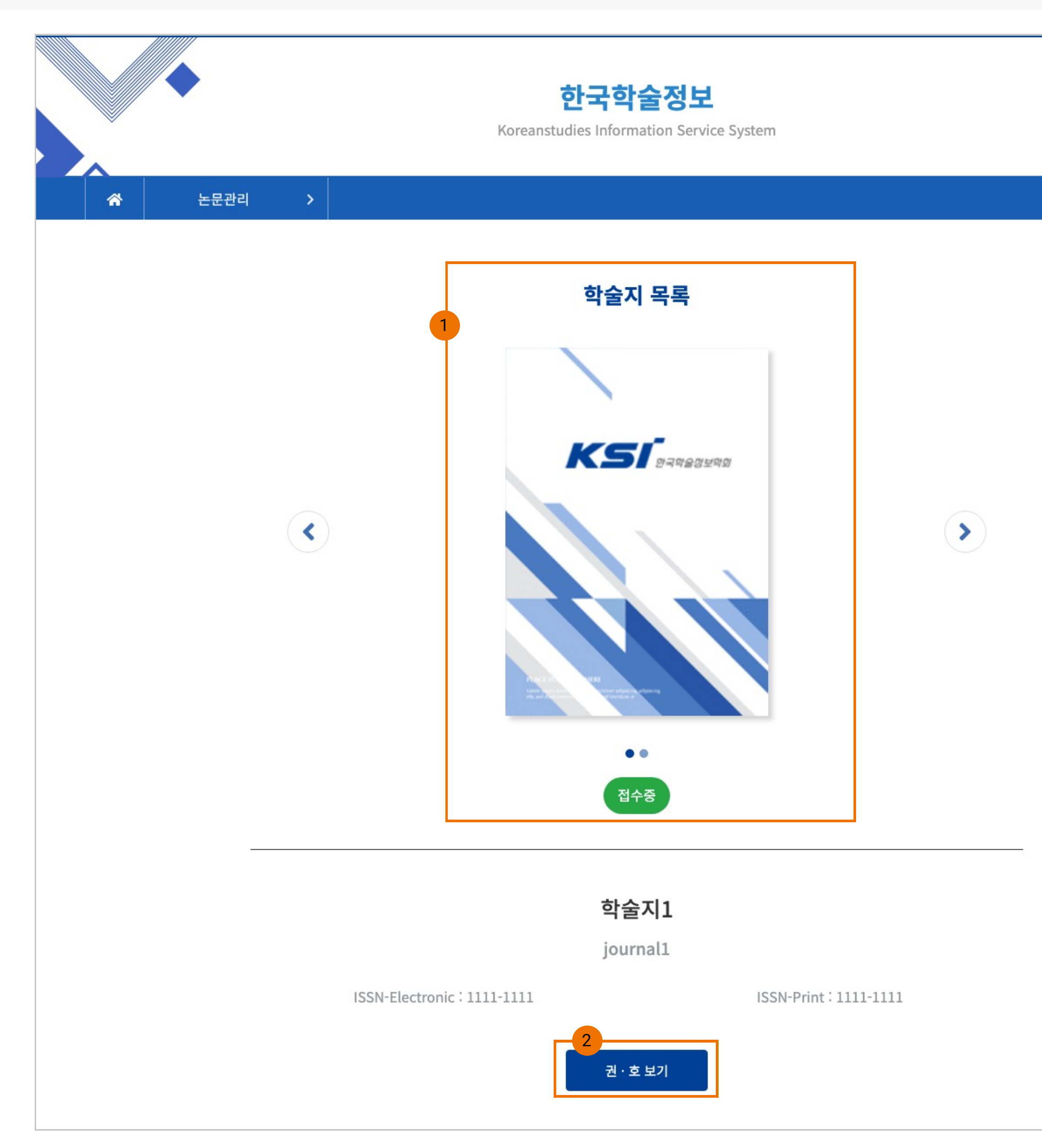

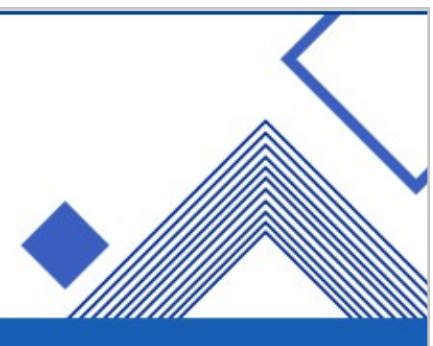

1. 학술지 정보

- 접수중과 접수마감으로 상태 표시

- 권/호 중 최신으로 접수를 받는 학술지가 우 선적으로 표시됨

※ 학술지 권/호 중 하나라도 접수중인 내용이 있은 경우 접수중으로 표시됨

2. 권/호 보기

- 해당 학술지의 권/호 리스트 페이지로 이동 함

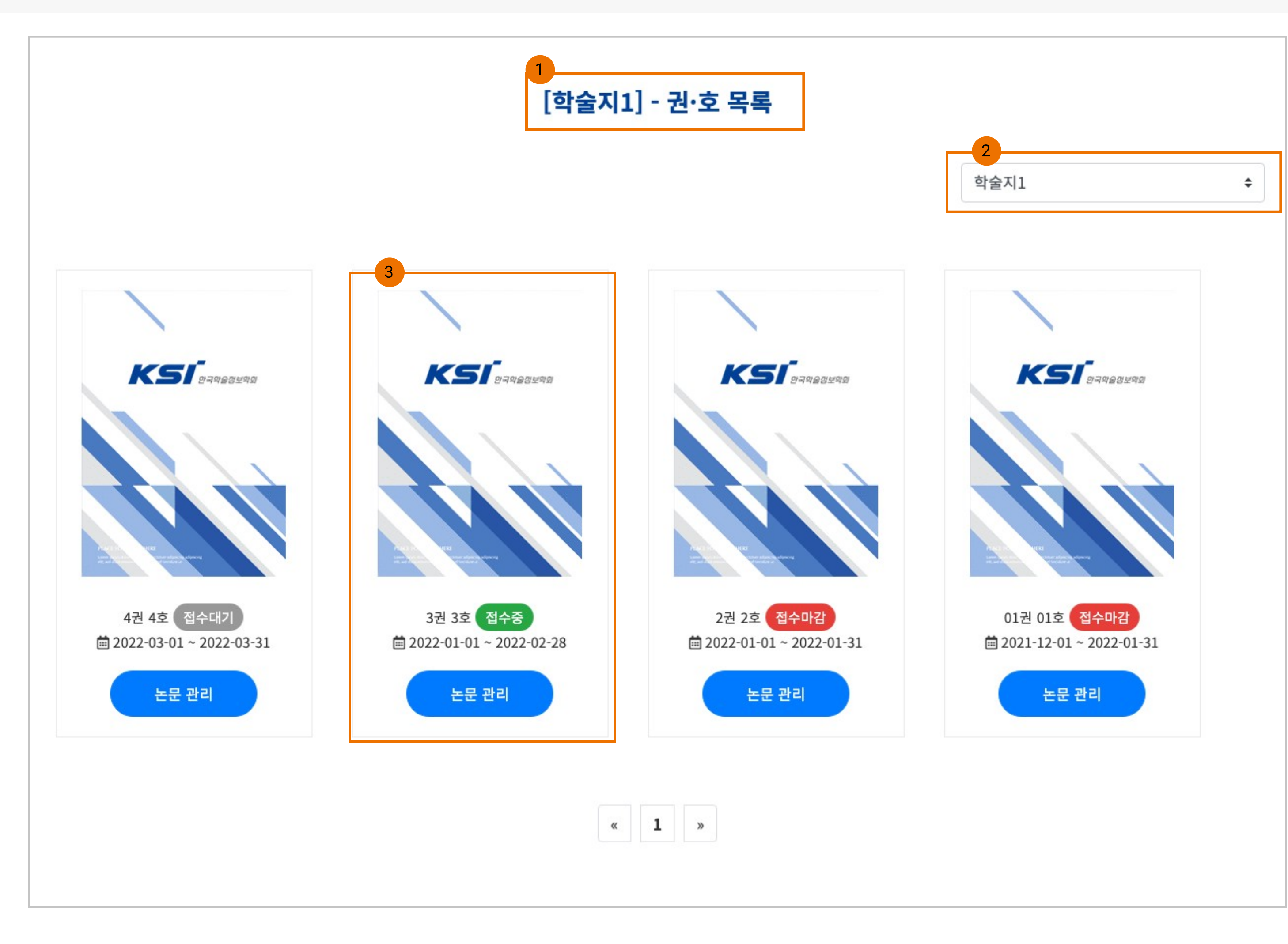

1. 학술지 정보

- 접수중과 접수마감으로 상태 표시

- 권/호 중 최신으로 접수를 받는 학술지가 우 선적으로 표시됨

※ 학술지 권/호 중 하나라도 접수중인 내용이 있은 경우 접수중으로 표시됨

2. 학술지 목록

- 다른 학술지의 권/호 리스트를 볼 수 있음

3. 논문 관리

- 접수대기, 접수중, 접수마감 접수기간에 따라 상태가 표시됨

- 접수중인 권/호에 한해서 심사를 진행할 수 있음

## 심사중

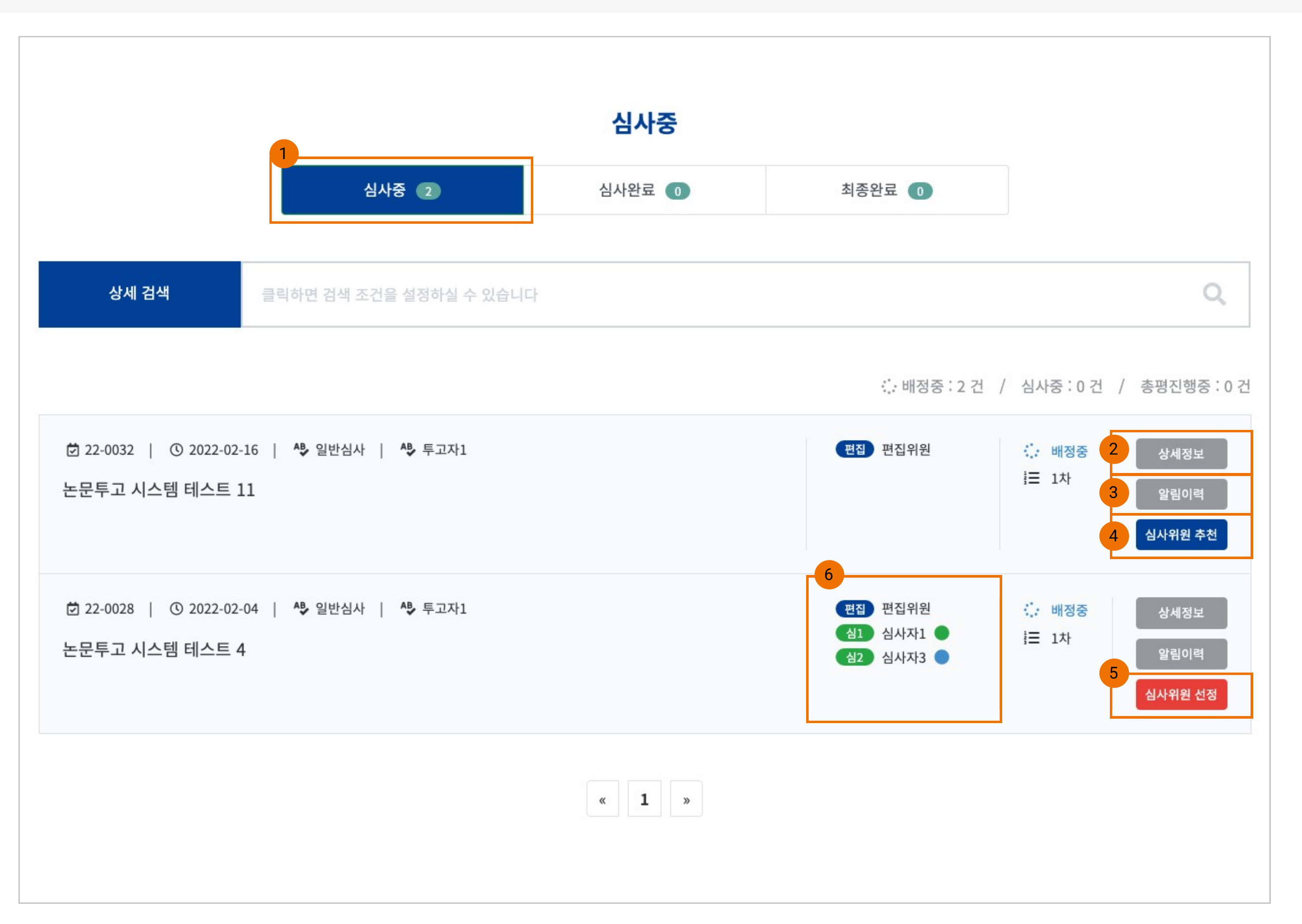

1. 심사중(탭 메뉴)

- 편집위원으로 권한을 받은 논문의 리스트를 보여줌

2. 상세정보

- 해당 논문의 저자정보, 논문정보, 파일 정보, 심사결과를 볼 수 있음

3. 알림 이력

- 시스템 상황에 따라 알림 메시지가 발송되며 그에 따른 이력 정보를 확인할 수 있는 팝업창 이 제공됨

4. 심사위원 추천

편집위원 권한 중 심사위원 추천 권한을 부여
받은 경우 버튼이 활성화됨
심사위원 추천할 수 있는 팝업창이 활성화됨
※ 논문이 심사중 상태인 경우 버튼 기능 계속
사용 가능

5. 심사위원 선정

- 편집위원 권한 중 심사위원 선정 권한을 부여 받은 경우 버튼이 활성화됨 - 논문의 상세 페이지로 이동함

6. 심사위원 선정이 완료되면 심사위원 항목이 출력됨

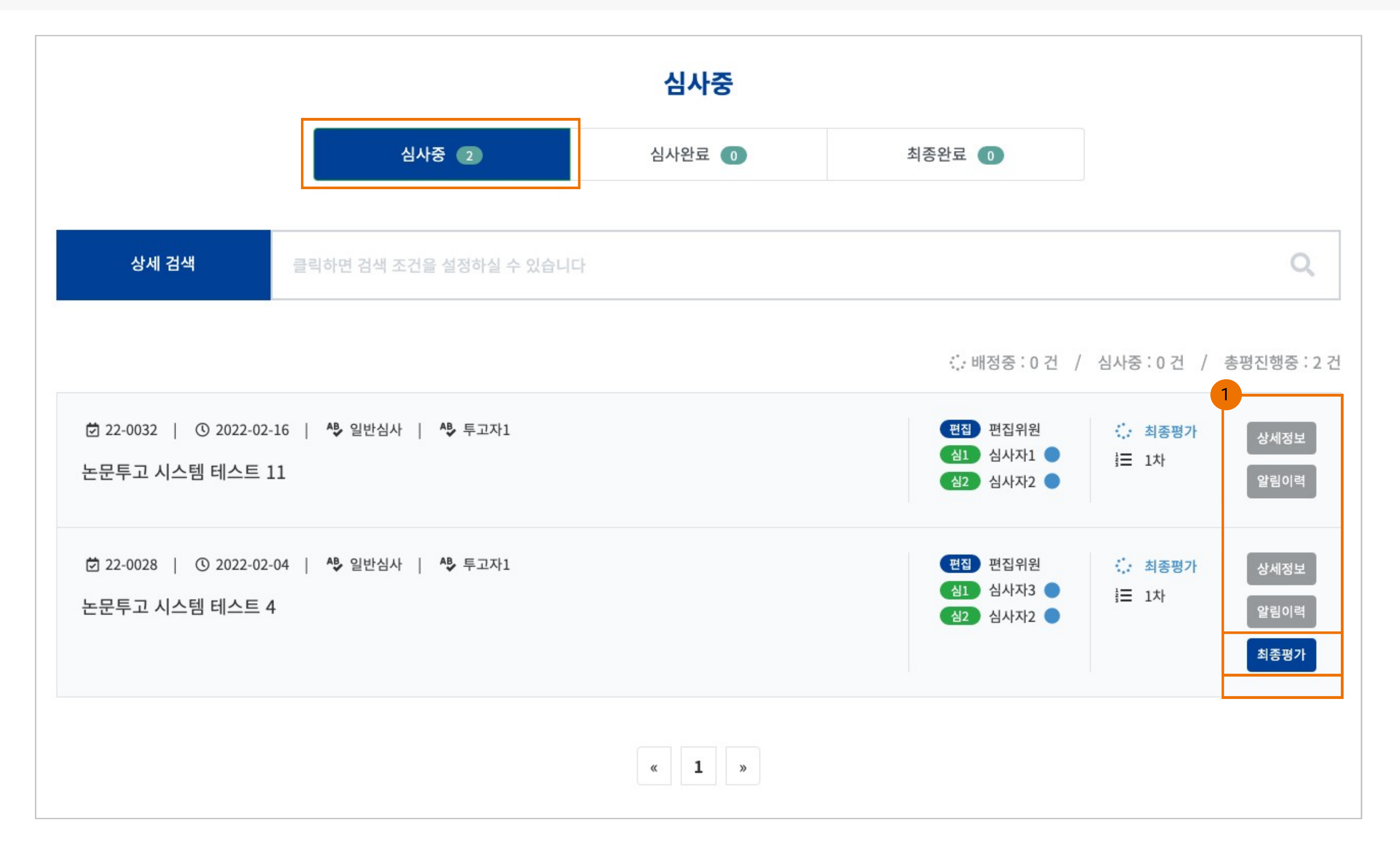

1. 최종평가 버튼

- 의뢰 받은 논문에 최종평가 권한 여부에 따라 "최종평가" 버튼이 활성화되고 평가할 수 있는 페이지로 이동함

※ 선정된 심사위원이 모두 평가를 완료했거 나 최종평가 가능한 설정 수에 따라 버튼이 사 용됨

## 심사위원 추천/선정

| User : | : 편집위원 |
|--------|--------|
|--------|--------|

|              |           |               |         | 심사위원 검       | 색      |               |               |
|--------------|-----------|---------------|---------|--------------|--------|---------------|---------------|
| 1<br>회원 심사위원 | 원 외부 심사위원 | 외부 심사위원 추가    |         |              | 이름 ≑   | 검색어를 입력해      | 주세요           |
| 번호           | 이름        | 이메일           |         | 소속           |        | 휴대폰           | 심사거절          |
| 3            | 심사자3      | kiss400@kstuc | ly.com  | 한국학술정보       | (      | )10-1234-1234 | 0             |
| 2            | 심사자2      | kiss300@kstuc | ly.com  | 한국학술정보       | (      | 010-1234-1234 | 0             |
| 1            | 심사자1      | kiss26@kstud  | y.com   | 한국           | (      | )10-1234-1234 | 0             |
| 심사위원 추천      | 천 목록      |               |         | « <b>1</b> » |        |               |               |
|              | 번호        | 이름            |         | 이메일          | 소속     |               | 휴대폰           |
|              | 1         | 심사자1          | kiss26@ | @kstudy.com  | 한국     | (             | 010-1234-1234 |
|              | 2         | 심사자2          | kiss300 | @kstudy.com  | 한국학술정보 | <u>4</u>      | 010-1234-1234 |
|              | 3         | 심사자3          | kiss400 | @kstudy.com  | 한국학술정보 | 4             | 010-1234-1234 |
|              | 4         | 외부심사자1        | kiss22@ | @kstudy.com  | 한국학술정보 | 4             | 010-5090-0430 |
|              |           |               |         | 저장           |        |               |               |

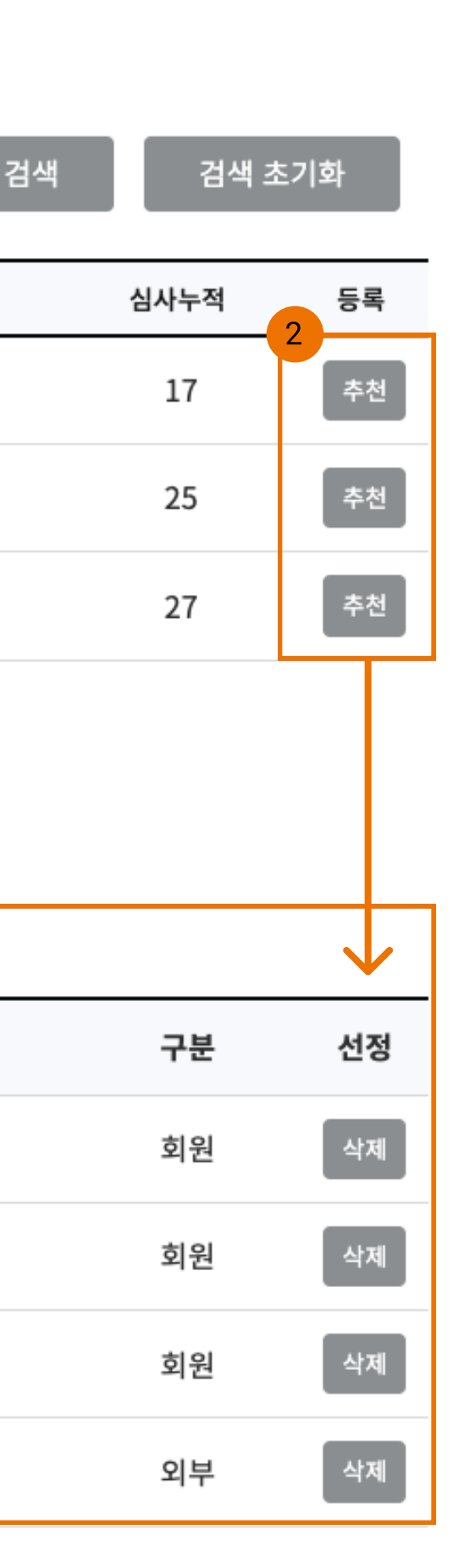

 Description

 1. 심사위원 구분

 - 회원 심사위원 : 학회 또는 JOSS 회원으로

 등록된 회원 중 심사위원 권한을 가진 명단이

 리스트로 보여짐

 - 외부 심사위원 : 비회원 중 심사위원 권한만

 부여한 명단 리스트가 보여짐

 - 외부 심사위원 추가 : 간략한 입력 정보를 통

 해 외부 심사위원 취정을 발급함

 2. 추천

 - 심사위원 추천 목록 리스트에 추가 시킴

 3. 심사위원 추천 목록

 - 회원, 외부 심사위원 합해서 최대 10명까지

 추천 가능함

| User | • | 편집위원 |
|------|---|------|
|------|---|------|

|   |              |         |                    | 심사위원       | 검색            |               |      |
|---|--------------|---------|--------------------|------------|---------------|---------------|------|
|   | 1<br>회원 심사위원 | 외부 심사위원 | 외부 심사위원 추가         |            | 이름 \$         | 검색어를 입력해주세요   |      |
|   | 번호           | 이름      | 이메일                | 소속         |               | 휴대폰           | 심사거절 |
|   | 3            | 심사자3    | kiss400@kstudy.com | 한국학술정5     | Ź             | 010-1234-1234 | 0    |
|   | 2            | 심사자2    | kiss300@kstudy.com | 한국학술정5     | Ź             | 010-1234-1234 | 0    |
|   | 1            | 심사자1    | kiss26@kstudy.com  | 한국         |               | 010-1234-1234 | 0    |
|   |              |         |                    | « <b>1</b> | »»            |               |      |
| 3 | 심사위원 선정      | 관리      |                    |            |               |               |      |
|   | 번호           | 이름      | 이메일                | 소속         | 휴대폰           | 구분            | 심사상태 |
|   | 1 4          | 님사자3    | kiss400@kstudy.com | 한국학술정보     | 010-1234-1234 | 회원            | 심사완  |
|   | 2 섬          | 님사자2    | kiss300@kstudy.com | 한국학술정보     | 010-1234-1234 | 회원            | -    |
|   | 3 섬          | 님사자1    | kiss26@kstudy.com  | 한국         | 010-1234-1234 | 회원            | -    |
|   |              |         |                    | 닫 기        |               |               |      |

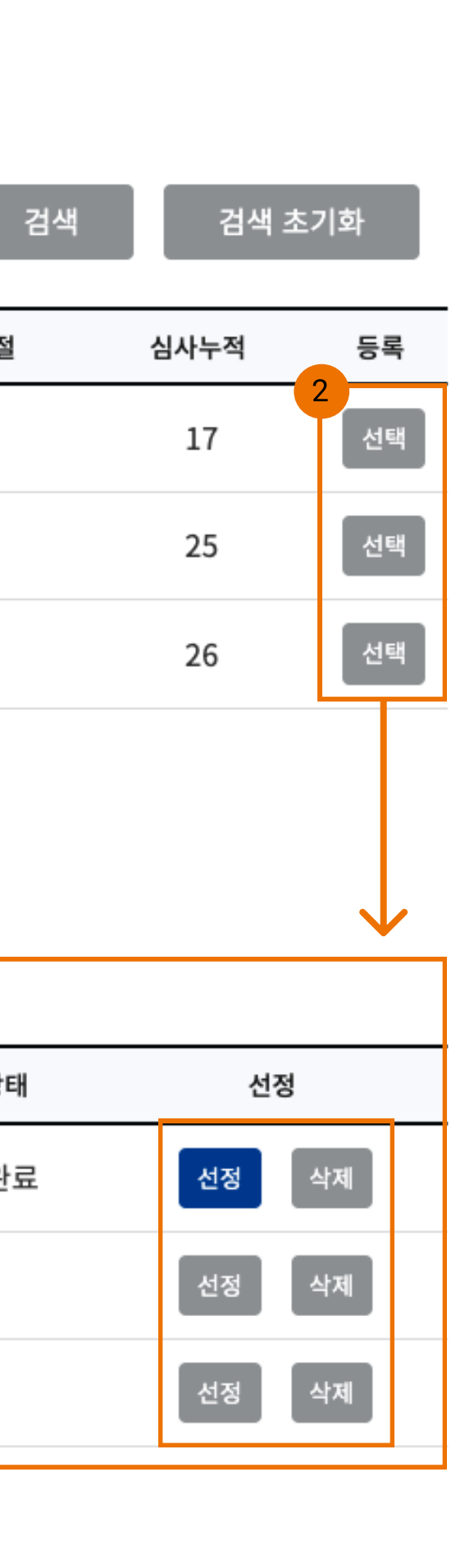

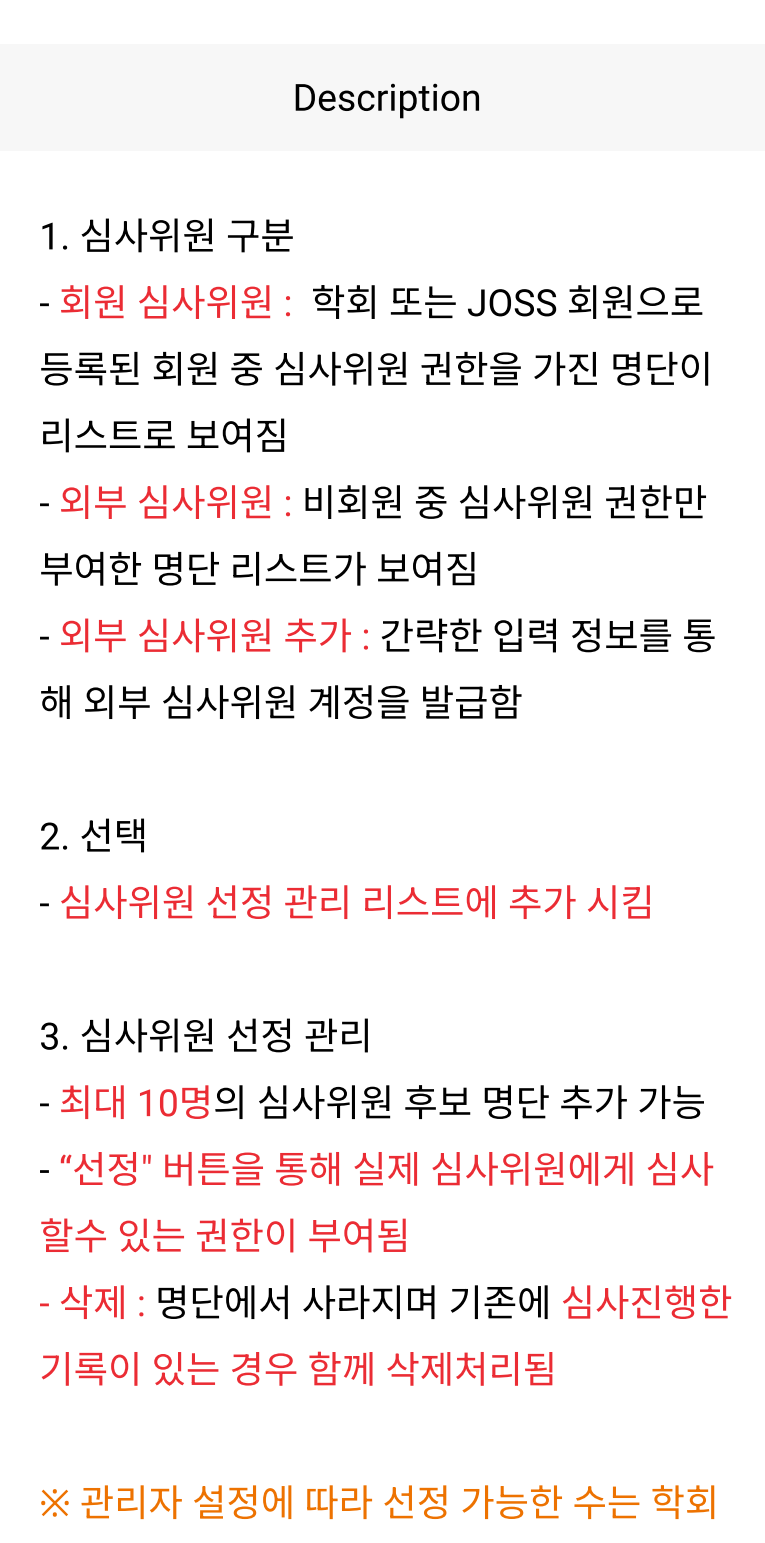

별로 달라짐

#### 최종평가

|         | 최종평가          |
|---------|---------------|
| 1차 최종평가 |               |
| 심사 판정일  | 2022-02-16    |
| 최종 평가자  | 편집위원          |
| 최종 판정   | 수정후재심 🗢       |
| 심사 의견   | 최종 심사 평가 합니다. |
| 심사평가 파일 | 파일 업로드        |
|         | 취 소 저 장       |

처리됨 1. 파일 업로드

Description

1. 최종평가

- 심사 판정일, 최종 평가자명은 자동으로 등록

- 등록 완료 시 수정이 불가능함

## 심사완료

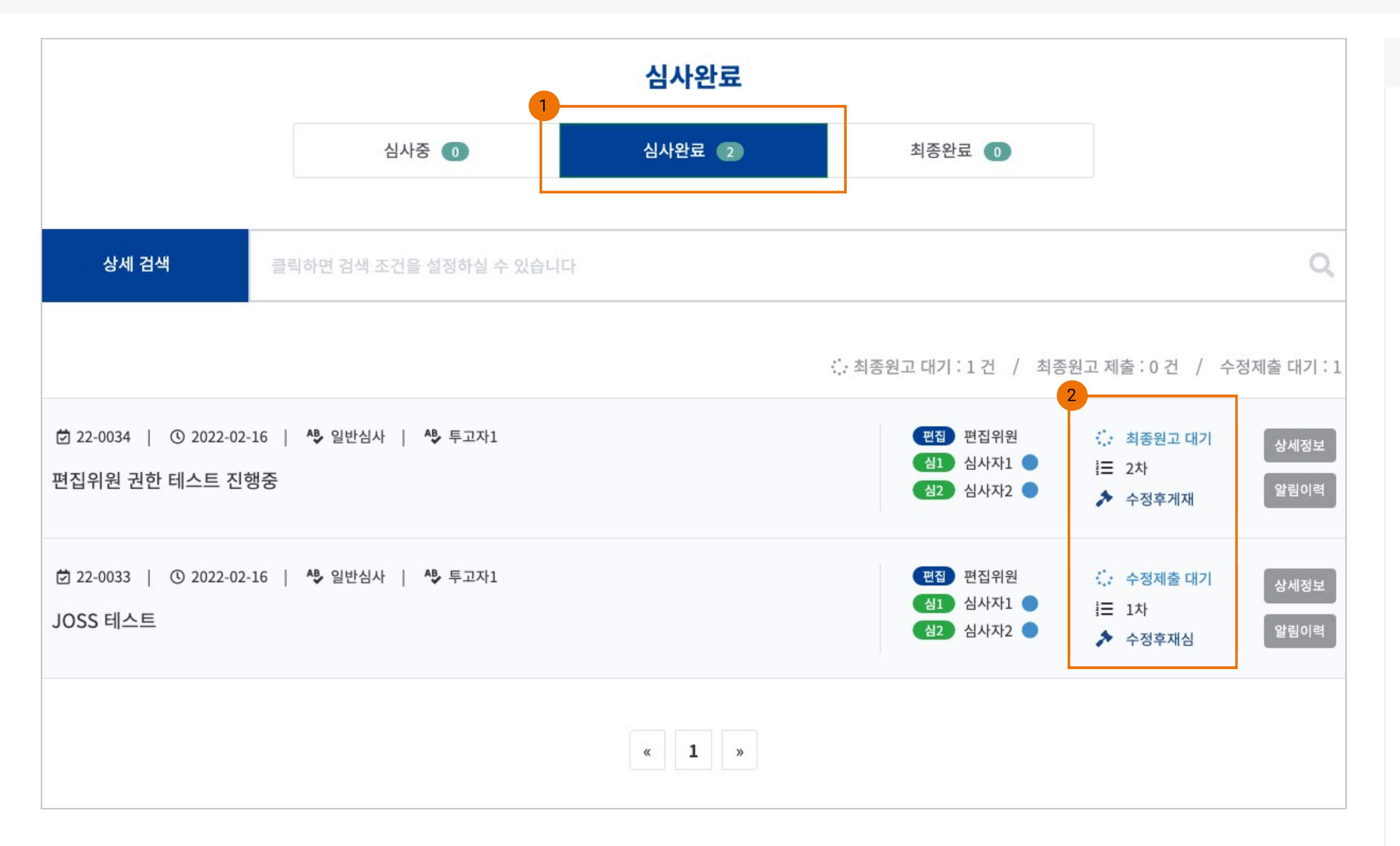

1. 심사완료

- 최종평가 완료된 논문 리스트가 보여짐 - 편집위원으로 권한을 부여 받은 논문만 해당 됨

2. 진행 상태

- 최종원고 대기 : 수정후 게재 또는 게재가 판 정으로 투고자가 최종원고 파일을 올려야 하 는 상태

- 최종원고 제출 : 투고자가 최종원고 제출을 완료한 상태, 편집위원장 또는 관리자가 최종 원고를 검토가 끝나면 "최종완료" 단계로 이동 함

- <mark>최종원고 재수정</mark> : 투고자가 최종원고 제출이 후 편집위원장 또는 관리자가 재수정 요구시 상태

- <mark>수정제출 대기</mark> : 수정후 재심 판정으로 투고 가 수정된 논문을 업로드해야되는 상태, 파일 제출이 완료되면 "심사중" 탭 메뉴로 정보가 이동됨

## 심사완료

|                       | 최종완료                                                |                                                                                                    |
|-----------------------|-----------------------------------------------------|----------------------------------------------------------------------------------------------------|
| 심사중 🕕                 | 심사완료 🚺                                              | 최종완료 🕕                                                                                                    |
| 릭하면 검색 조건을 설정하실 수 있습니 | 다                                                   |                                                                                                    |
|                       |                                                     | : 심사완료:1건 / 철회:0건 /                                                                                                    |
| ▲ 일반심사   ▲ 투고자1       |                                                     | - The second second second second second second second second second second second second second second second                                                                                                    |
|                       | « <b>1</b> »                                        |                                                                                                    |
|                       |                                                     |                                                                                                    |
|                       | 심사중<br>입<br>하면 검색 조건을 설정하실 수 있습니<br>▲ 및반심사   ▲ 투고자1 | 실사장          실사장          실사장          실사장          여자 검색 조건을 설정하실 수 있습니다          (*) 일반심사          (*) 일반심사          (*) 입          (*) 입          (*) 입          (*) 입          (*) 입          (*) 입          (*) 입          (*) 입          (*) 입          (*) 입          (*) 입          (*) 입 |

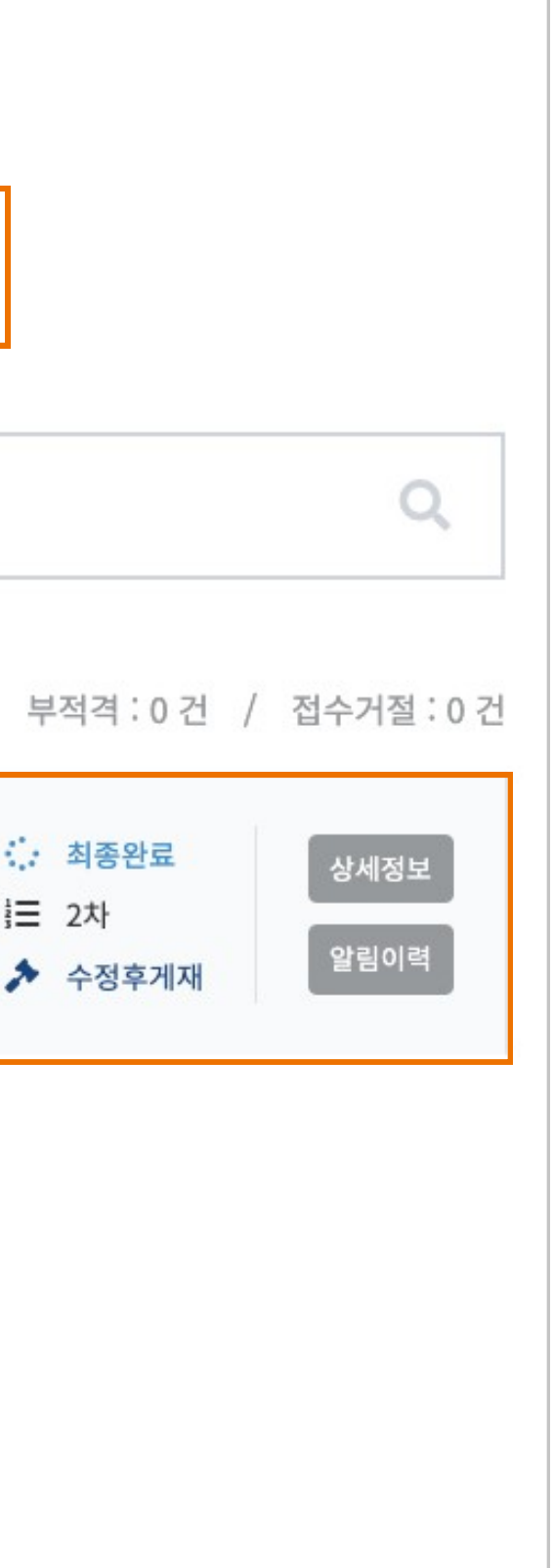

1. 최종완료

- 논문 심사가 최종적으로 종료된 논문의 리스 트가 보여짐

- 편집위원으로 권한을 가진 논문의 한해서 표 시됨